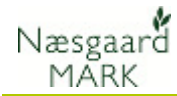

# **Generelt om scenarier**

| Scenarier                | Funktionen findes i dialogen <b>Markblad</b> .                                                  |  |  |  |
|--------------------------|-------------------------------------------------------------------------------------------------|--|--|--|
|                          | Funktionen anvendes hvis man vil oprette og sammenligne<br>flere mulige scenarier.              |  |  |  |
|                          | Det kunne f.eks være at man ønskede at sammenligne<br>gødningskøb fra forskellige leverandører. |  |  |  |
| Duin ain and a same view |                                                                                                 |  |  |  |

Princip ved scenarier

Princippet i scenarier er at man har 2 eller flere forskellige "sæt" markblade som man kan sammenligne.

Det er muligt at kopiere behandlinger mellem forskellige scenarier.

### Funktioner i scenarier

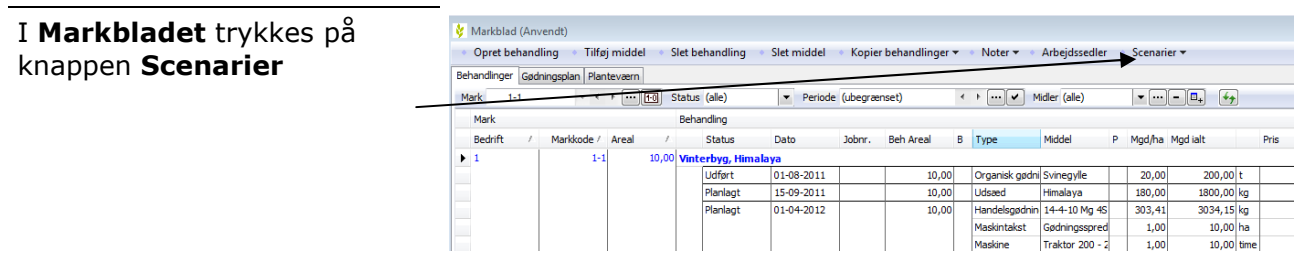

👌 Scenarier

Herefter åbner dialogen **scenarier**.

Der er følgende funktioner. Vælg Scenarie, Opret, Slet, Kopier, Note og Sammenlign.

### Vælg scenarie

 Vælg scenarie
 Opret
 Slet
 Kopier
 Note v
 Sammenlign

 Nr.
 Navn
 Oprettet af
 Oprettet

 0
 Anvendt markblad
 1

 1
 Scenarie 1
 JK
 10-07-2012

For at vælge et scenarie, skal man stå på den linie med det scenarie man ønsker at arbejde men.

Når der trykkes **Vælg scenarie** åbner markbladet med dette scenarie.

Opret

Slet

### Kopier

### Note

På Note knappen er der følgende 3 funktioner:

Vis Note

#### **Skjul Note**

### Standard

Når der vælges Vis Note, eller Standard, vises et notefelt i De scenarier der oprettes navngives som standard med fortløbende numre. Navnene kan ændres. Når der trykkes **Slet** slettes det scenarie, og tilhørende behandlinger, der er valgt.

Når der trykkes **Opret**, oprettes en ny linie i oversigten.

Med funktionen **Kopier** er det muligt at kopiere behandlinger fra et scenarie til et andet. Se beskrivelse nedenfor.

| 8 | Scenarier                                                       |                  |     |            |  |      |     |  |  |  |
|---|-----------------------------------------------------------------|------------------|-----|------------|--|------|-----|--|--|--|
|   | 🔹 Vælg scenarie 🌸 Opret 🔹 Slet 🔹 Kopier 💽 🔹 Note 🖥 🍨 Sammenlign |                  |     |            |  |      |     |  |  |  |
|   | Nr.                                                             | Navn             | Орі | Vis note   |  | Note | 푸 💌 |  |  |  |
| • | 0                                                               | Anvendt markblad |     | Skjul note |  |      | *   |  |  |  |
|   | 1                                                               | Scenarie 1       | JK  | Standard 2 |  |      |     |  |  |  |
|   |                                                                 |                  | 5   |            |  |      |     |  |  |  |
|   |                                                                 |                  |     |            |  |      |     |  |  |  |
|   |                                                                 |                  |     |            |  |      |     |  |  |  |
|   |                                                                 |                  |     |            |  |      |     |  |  |  |

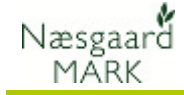

højre side af skærmbilledet. Her er det muligt at skrive en note til det scenarie der er valgt.

### Sammenlign

Funktionen sammenlign danner en udskrift der sammenligner forskellige scenarier. Se beskrivelse nedenfor.

### Kopier

X Funktionen kopier, anvendes 🞸 Kopier mellem scenarier i høstår 2012 til at kopiere behandlinger fra et scenarie til et andet. Kopier fra Alle marker • ••• Når der trykkes på knappen Anvendt markblad Kopier fra scenarie Scenarie 1 Kopier til scenarie **kopier** vises følgende dialog. Her er det muligt at afgrænse hvad der skal kopieres. Tilskud Kopier planlagte behandlinger Hovedprodukt Kopier udførte behandlinger Biprodukt Kopier planlagte og udførte behandlinger **Kopier fra:** Her står default Udsæd Alle marker. Hvis man ønsker, ✓ Handelsgødning at kopiere fra udvalgte Organisk gødning marker, trykkes på knappen ✓ Planteværn med de tre prikker, og der DBI kan vælges hvilke marker der kopieres behandlinger fra og DBII Maskinomkostninger til. Kopier fra scenarie: Her Alle Ingen vælges hvilket scenarie der kopieres fra. ОК Fortryd Kopier til scenarie: Her vælges hvilket scenarie der kopieres til.

Nederst til venstre i dialogen, vælges hvilke emner der kopieres.

Nederst til højre vælges om det er planlagte, udførte eller både planlagte og udførte behandlinger der kopieres.

Bemærk! Der erstattes

behandlinger. Dvs. at hvis der er behandlinger med samme emne, i det scenarie der kopieres til, så slettes de og de nye behandlinger sættes ind. HUSK: selvom et scenarie er vist på markbladet, så er det ikke valgt som "endeligt" markblad førend scenariet er kopieret til "Anvendt markblad".

## **Scenarier**

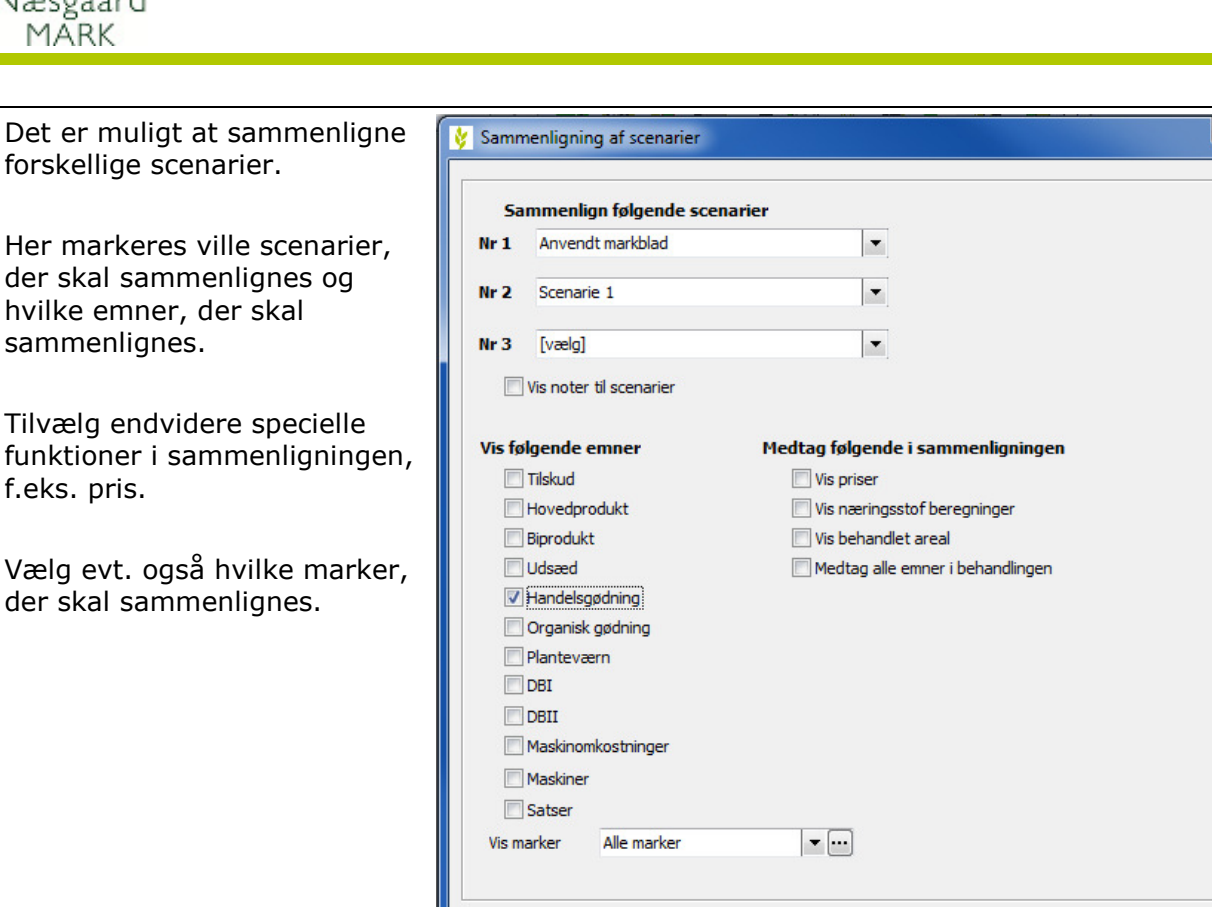

Vis udskrift

Fortryd

Næsgaard

MÄRK

f.eks. pris.

#### Side 3